# Kursanmeldung über "Marvin"

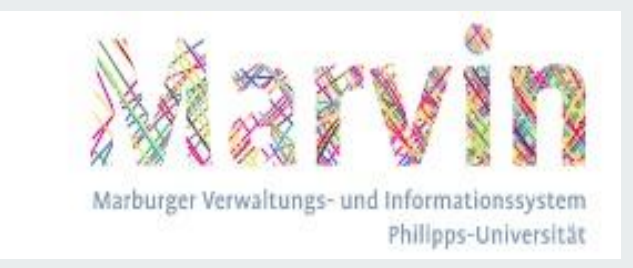

Demonstriert am Kurs "Linguistik 1" aus dem Studiengang "B.A. Sprache und Kommunikation"

## Einführung: Was ist Marvin?

- Verwaltungs- und Informationssystem der Philipps-Universität Marburg
- Über dieses System laufen Bewerbungen
- Vorlesungsverzeichnis: Kursanmeldungen
- Im Reiter "Mein Studium" lassen sich vorhandene Prüfungen, Kurse und der eigene Stundenplan einsehen
- Im "Studienservice": Bafög- und Immatrikulationsbescheinigungen
- Im "Studienangebot": Vorlesungsverzeichnis, Studiengänge

#### 1. Schritt: Willkommen bei Marvin -> Anmeldung finden

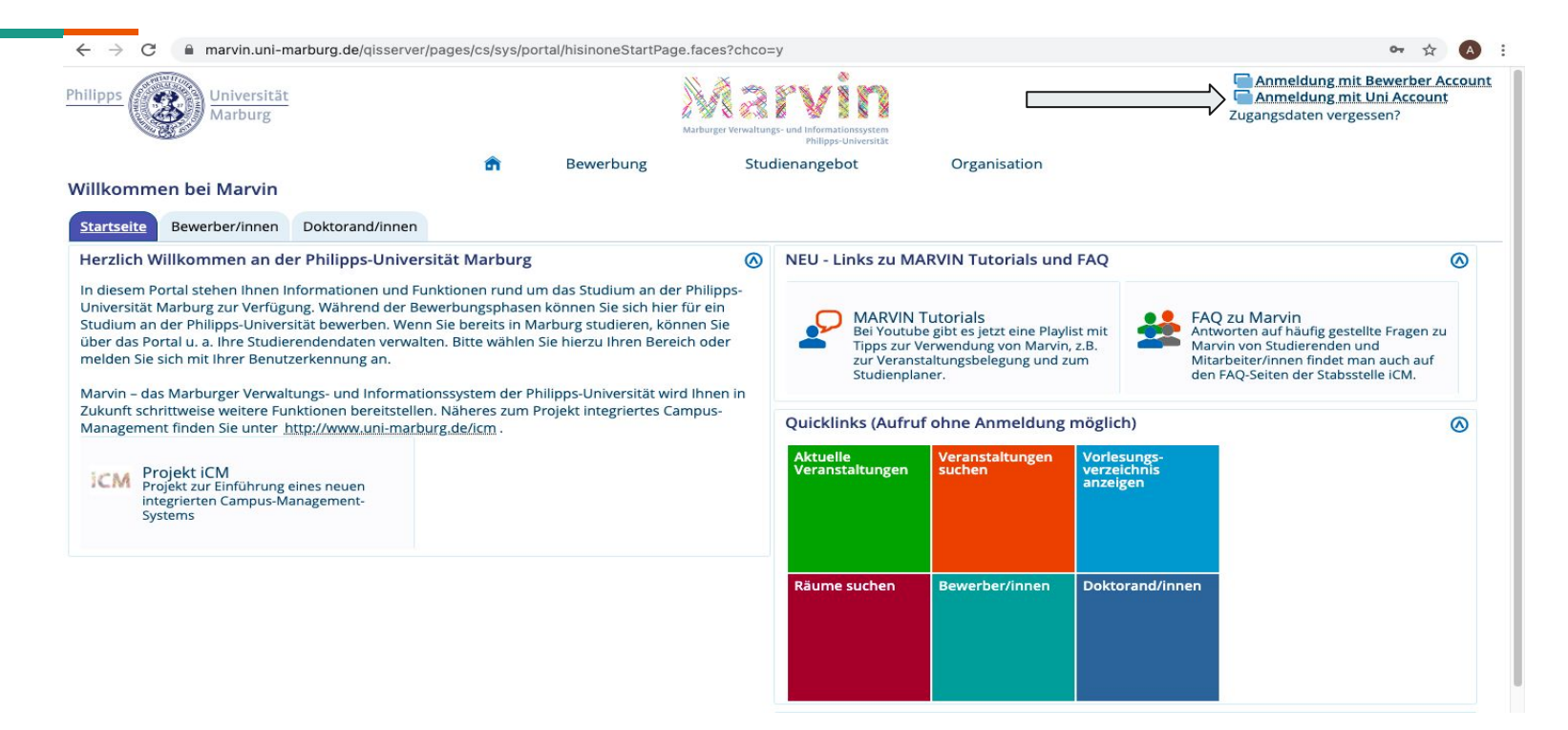

## 2. Schritt: Anmeldung

Bei Benutzername Students-Username eingeben (Mail-Adresse **ohne** @students.uni-marburg.de)

und

Passwort eingeben

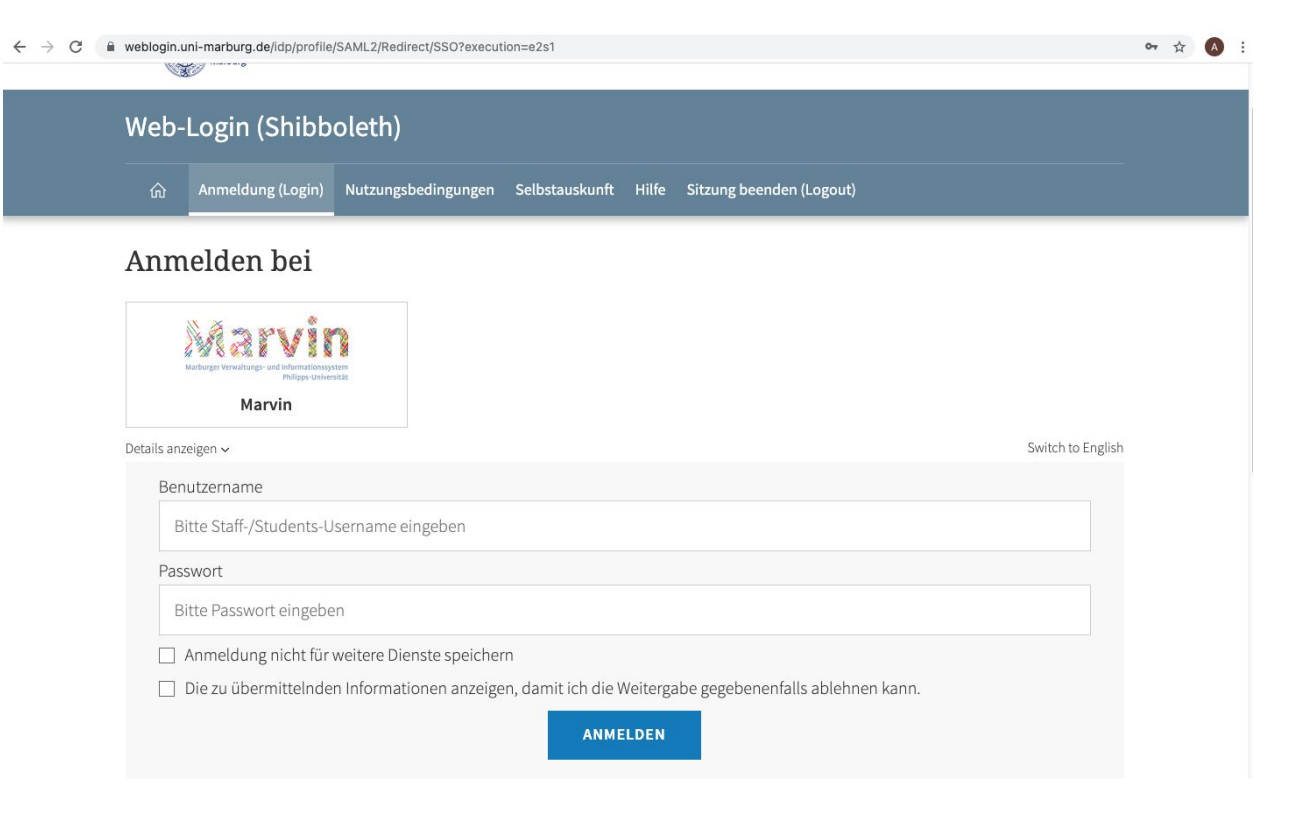

#### 3. Schritt: Marvin Startseite

Nach der Anmeldung kommt ihr auf die Startseite. Dort findet ihr die Reiter, durch die ihr euch klicken könnt und auf die gewünschten Informationen/ Optionen gelangt

#### Achtung:

Automatische Abmeldung nach 30 Minuten (rechts oben)!

| hilipps Universität<br>Marburg Verwaluu<br>Marburg Verwaluu                                                                                                    | sc und Informationsystem<br>Philippe Università                                                                                                    |  |  |
|----------------------------------------------------------------------------------------------------|----------------------------------------------------------------------------------------------------|--|--|
| r 😭 🖈 Mein Studium Studienangebo<br>Villkommen bei Marvin                                                                                                    | t Organisation Weitere Informationen                                                                                                    |  |  |
| Startseite Studierende Corona-FAQ                                                                                                    | Neuerungen und Versionshinweise für Studierende                                                                                                    |  |  |
| +++Wichtig: Corona-FAQ mit allen wichtigen Neuerungen / Kontaktdaten und Nutzung des<br>Students-Accounts+++<br>Update Oktober 2020: Aus gegebenem Anlass möchten wir Sie bitten zu überprüfen, ob Ihre Kontaktdaten in<br>Marvin aktuell sind, und diese ggf. zu aktualisieren. Bitte hinterlegen Sie auch eine Telefonnummer.                                                                                                    | Stand Ende Mai 2021<br>Der Umzug des Prüfungsmanagements nach Marvin wurde erfolgreich abgeschlossen. Für die<br>Staatsexamensstudiengänge Human- und Zahnmedizin wird das Prüfungsmanagement erst zu einem<br>späteren Zeitpunkt nach Marvin umziehen. Hinweise zu den neuen Funktionalitäten sowie weitere<br>Informationen (u. a. Links zu Anleitungen) werden unter- https://uni-mathurg.de/Aking                                                                                                    |  |  |
| Bitte informieren Sie sich regelmäßig über alle wichtigen Regelungen und Hinweise zu Studium und<br>Lehre im Zusammenhang mit SARS-CoV-2/COVID-19 unter <u>https://uni-marburg.de/corona</u> .<br>Da derzeit viele wichtige Informationen auch per E-Mail versendet werden, <i>nutzen Sie bitte unbedingt<br/>ihre Students-Mailadresse.</i><br>Sie können E-Mails von dieser Adresse auch automatisch an Ihre private Mailadresse weiterleiten<br>lassen. Alle Informationen zur Aktivierung Ihres Accounts und der Einrichtung einer Weiterleitung<br>finden Sie hier: | <ul> <li>Im Rahmengestellt.</li> <li>Im Rahmen des Umzugs der Leistungsdaten nach Marvin wurden die dort bereits vorhandenen<br/>Veranstaltungsbelegungen auf das sogenannte globale Überlaufkonto (gÜk) verschoben. Auch<br/>hierzu finden Sie unter <u>https://uni-marburg.de/4xino</u> weitere Informationen.</li> <li>Mit der Einführung des Prüfungsmanagements wird für die betreffenden Studiengänge auch das<br/>System für die Zwei-Faktor-Authentisierung (TAN-Listen) umgestellt, mit dem Ihre Identität bei<br/>der Prüfungsanmeldung bestätigt wird. Vorhandene TAN-Listen aus QIS können in Marvin</li> </ul> |  |  |
| Herzlich Willkommen an der Philipps-Universität Marburg                                                                                                    | weiterverwendet werden. Studierenden, die eine TAN-Liste in Marvin benötigen, aber in QIS<br>keine besaßen, wurde im Mai eine TAN-Liste per Post zugeschickt. Weitere Informationen finden<br>Sie hier: <u>https://www.uni-marburg.de/2fa</u>                                                                                                    |  |  |
| In diesem Portal stehen Ihnen Informationen und Funktionen rund um das Studium an der Philipps-<br>Universität Marburg zur Verfügung, Während der Bewerbungsphasen können Sie sich hier für ein<br>Studium an der Philipps-Universität bewerben. Wenn Sie bereits in Marburg studieren, können Sie<br>über das Portal u. a. Ihre Studierendendaten verwalten. Bitte wählen Sie hierzu Ihren Bereich oder                                                                                                    | Anleitungen zum Prüfungsmanagement mit Marvin finden Sie in der ILIAS-Gruppe Marvin-Anleitungen:<br><u>https://ilias.uni-marburg.de/goto.php?target=grp_2459968&amp;client_id=UNIMR</u> (Dieser Ordner ist für alle<br>Mitglieder der Philipps-Universität zugänglich).                                                                                                    |  |  |
| melden Sie sich mit Ihrer Benutzerkennung an.<br>Marvin – das Marburger Verwaltungs- und Informationssystem der Philipps-Universität wird Ihnen in<br>Zukunft schrittweise weitere Funktionen bereitstellen. Näheres zum Projekt integriertes Campus-                                                                                                    | NEU - Links zu MARVIN Tutorials und FAQ MARVIN Tutorials FAO zu Marvin                                                                                                    |  |  |

#### 4. Schritt: Vorlesungsverzeichnis anzeigen lassen

Im Reiter "Studienangebot" findet ihr die Option "Vorlesungsverzeichnis anzeigen": Hier werden alle angebotenen Seminare, Vorlesungen, Übungen und sonstige Hochschulveranstaltungen in einer hierarchischen Struktur dargestellt **Über das Vorlesungsverzeichnis kommt ihr zur Kursanmeldung!** 

marvin.uni-marburg.de/gisserver/pages/cs/sys/portal/hisinoneStartPage.faces?chco=y Menü durchsuchen 22 3 Universität Marburg Philipps-Universität Studienangebot Weitere Informationen Mein Studium Organisation Willkommen bei Marvin Veranstaltungen suchen Tagesaktuelle Veranstaltungen Studierende Startseite anzeigen Vorlesungsverzeichnis anzeigen Corona-FAQ d Versionshinweise für Studierende  $\bigcirc$ Modulbeschreibungen anzeigen Hier werden Ihnen alle angebotenen Seminare, +++Wichtig: Corona-FAQ mit allen wichtigen Neuerungen / Kontaktdaten u Vorlesungen, Übungen und sonstige Studiengangspläne anzeigen Hochschulveranstaltungen in einer Students-Accounts+++ hierarchischen Struktur dargestellt. Studiengänge suchen jurungsmanagements nach warvin wurde erfolgreich abgeschlossen. Für die Update Oktober 2020: Aus gegebenem Anlass möchten wir Sie bitten zu überprüfen, ob Studienbewerbung Idiengänge Human- und Zahnmedizin wird das Prüfungsmanagement erst zu einem Marvin aktuell sind, und diese ggf. zu aktualisieren. Bitte hinterlegen Sie auch eine Telef tt nach Marvin umziehen. Hinweise zu den neuen Funktionalitäten sowie weitere Promotion mornauoren (u.a. Links zu Anleitungen) werden unter https://uni-marburg.de/4xIno Bitte informieren Sie sich regelmäßig über alle wichtigen Regelungen und Hinweise zu Studium und zusammengestellt. Lehre im Zusammenhang mit SARS-CoV-2/COVID-19 unter https://uni-marburg.de/corona

#### 5. Schritt: Semester & Fachbereich auswählen

#### Nun habt ihr die Möglichkeit, ein Semester auszuwählen (Bei Studienanfänger:innen steht natürlich nur ein Semester zur Auswahl)

Um die Kurse für euren Studiengang einzusehen, wählt ihr euren Fachbereich aus (Fachbereich 09).

| No. of the second second second second second second second second second second second second second second se | Marburger Verwaltungs- und Informationssystem<br>Philipps-Universität                                                                                                    |         |
|----------------------------------------------------------------------------------------------------|----------------------------------------------------------------------------------------------------|---------|
| Sie sind hier: <u>Startseite</u> > <u>Studienangebo</u>                                                         | Mein Studium <u>Studienangebot</u> Organisation Weitere Informationen                                                                                                    | 0       |
| Veranstaltungen suchen                                                                                          | Vorlesungsverzeichnis anzeigen                                                                                                    |         |
| Tagesaktuelle Veranstaltungen<br>anzeigen                                                                       | Vorlesungsverzeichnis für Sommer 2021                                                                                                    |         |
| Vorlesungsverzeichnis anzeigen                                                                                  | Semester Sommer 2021 👻                                                                                                    |         |
| Modulbeschreibungen anzeigen                                                                                    | Struktur Vorlasungsvorzaichnis                                                                                                    | rtionen |
| Studiengangspläne anzeigen                                                                                      |                                                                                                    | Kuonen  |
| Studiengänge suchen                                                                                             | - Vorlesungsverzeichnis SoSe 2021                                                                                                    |         |
| Studienbewerbung                                                                                                | Im Vorlesungsverzeichnis sind alle Veranstaltungen der Philipps-Universität in diesem Semester zu finden.                                                                                                    |         |
| Promotion                                                                                                    | Wenn Sie Studierende oder Studierender an der Philipps-Universität sind, empfehlen wir, zur Information über das spezifische<br>Veranstaltungsangebot in Ihrem Studiengang sowie zur Belegung von Veranstaltungen, den Studienplaner zu verwenden. Diesen<br>finden Sie nach erfolgtem Login unter Mein Studium > Studienplaner mit Modulplan. Was der Studienplaner ist, wie er aufgebaut ist und<br>wie Sie Veranstaltungen belegen können, erklären wir Ihnen auch in unseren <u>Marvin-Tutorials auf YouTube</u> . |         |
|                                                                                                    | + Eachbereich 01 Rechtswissenschaften                                                                                                    |         |
|                                                                                                    | + • Fachbereich 02 Wirtschaftswissenschaften                                                                                                    |         |
|                                                                                                    | + Eachbereich 03 Gesellschaftswissenschaften und Philosophie                                                                                                    |         |
|                                                                                                    | + Eachbereich 04 Psychologie                                                                                                    |         |
|                                                                                                    | + • Fachbereich 05 Evangelische Theologie                                                                                                    |         |
|                                                                                                    | 🐨 🛨 📲 Fachbereich 06 Geschichte und Kulturwissenschaften                                                                                                    |         |
|                                                                                                    | 🗝 🕂 Fachbereich 09 Germanistik und Kunstwissenschaften                                                                                                    |         |

#### 6. Schritt: Studiengang auswählen

Wenn ihr den Fachbereich 09 ausklappt, findet ihr zunächst die Meldung, wo ihr weitere Informationen und Anleitungen als Download findet

Darunter findet ihr weitere ausklappbare Reiter. Wenn ihr im Bachelor studiert, klickt ihr "Bachelorstudiengänge" an und sucht euren Studiengang.

#### Fachbereich 09 Germanistik und Kunstwissenschaften

Informationen für StudienanfängerInnen zur Orientierungswoche (OE) mit pdf-Downloads: https://www.uni-marburg.de/de/fb09/studium/beratung-service/orientierungseinheiten

Informationen zur Kursanmeldung (vor Vorlesungzeitbeginn): siehe im Vorlesungsverzeichnis jeweils in den Kommentaren der Lehrveranstaltungen und/oder auf der Webseite des anbietenden Instituts (IGS: Germanistische Sprachwissenschaft, NDL: Neuere deutsche Literatur, DPM: Deutsche Philologie des Mittelalters, MEW: Medienwissenschaft, KUG: Kunstgeschichte, MUW: Musikwissenschaft, BIK: Bildende Kunst)

Informationen zur Prüfungsanmeldung (während der Vorlesungszeit): https://www.uni-marburg.de/de/fb09/studium/pruefungsamt/online-pruefungsanmeldung

| + Einführungsveranstaltungen / Start ins Studium | \$≣ |
|--------------------------------------------------|-----|
| + Informationsveranstaltungen                    | \$≣ |
| + Bachelorstudiengänge                           | \$≣ |
| + Masterstudiengänge                             | \$≣ |
| + Lehramt an Gymnasien                           | \$≣ |

### 7. Schritt: Studiengang wählen

Wenn ihr die Bachelorstudiengänge ausklappt, seht ihr alle B.A. Studiengänge, die am Fachbereich 09 angeboten werden. Manche Studiengänge sind mehrmals aufgelistet, in Klammern befindet sich das Jahr des Studienbeginns. Je nach Jahr des Studienbeginns kann sich die Studienordnung ändern. Achtet also darauf, das richtige Jahr auszuwählen!

| <br>Bachelorstudiengänge                                                                       |
|------------------------------------------------------------------------------------------------|
| <br>• B.A. Deutsche Sprache und Literatur (Studienbeginn ab WiSe 05/06)                        |
| • B.A. Deutsche Sprache und Literatur (Germanistik) (Studienbeginn ab WiSe 11/12)              |
| + B.A. Deutsche Sprache und Literatur (Studienbeginn ab WiSe 17/18)                            |
| <br>+ B.A. Kunstgeschichte (Studienbeginn ab WiSe 10/11)                                       |
| <br>B.A. Kunstgeschichte (Studienbeginn ab WiSe 17/18)                                         |
| <br>- B.A. Medienwissenschaft (Studienbeginn ab WiSe 10/11)                                    |
| <br>+ B.A. Medienwissenschaft (Studienbeginn ab WiSe 17/18)                                    |
| <br>+ B.A. Kunst, Musik und Medien: Organisation und Vermittlung (Studienbeginn ab WiSe 10/11) |
| <br>+ B.A. Kunst, Musik und Medien: Organisation und Vermittlung (Studienbeginn ab WiSe 17/18) |
|                                                                                                |
| <br>                                                                                           |
| <br>B.A. Sprache und Kommunikation (Studienbeginn ab WiSe 17/18)                               |

#### 8. Schritt: Bereich auswählen

Nun wählt ihr den jeweiligen Bereich aus, in dem ihr ein Modul belegen möchtet. Ein Modul besteht (meistens) aus zwei Veranstaltungen (Kursen).

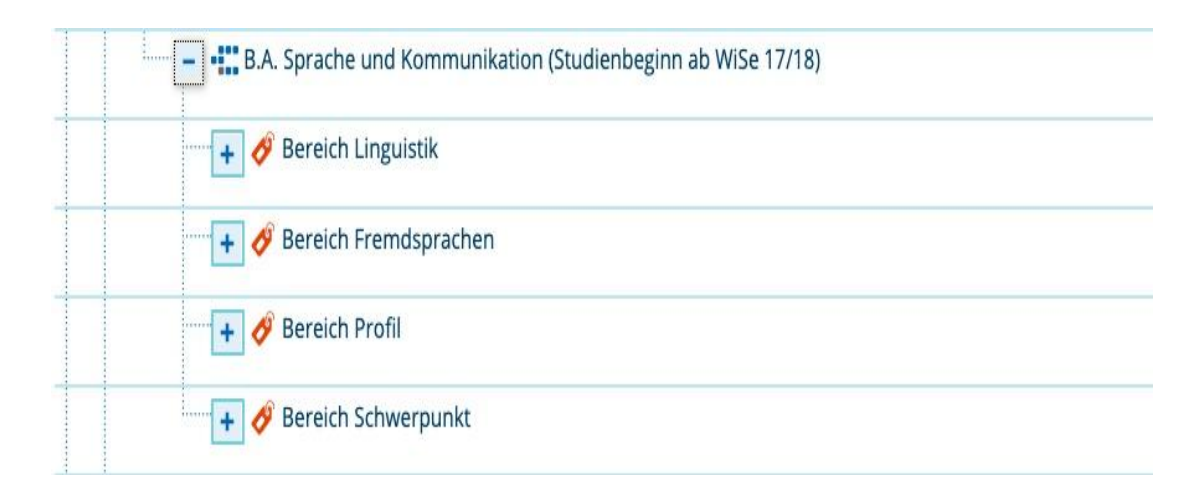

#### 9. Schritt: Modul auswählen

Nun wählt ihr das richtige Modul aus, in dem ihr den Kurs belegen wollt. Linguistik 1 ist ein Teil des Moduls "Deutsche Sprache 1". (Für nähere Infos zu Modulen, schaut in eurer Prüfungsordnung nach: <u>https://www.uni-marburg.de/de/universitaet/administration/recht/studprueo/01-bachelorstudiengaenge</u>, dort sind alle Module aufgelistet)

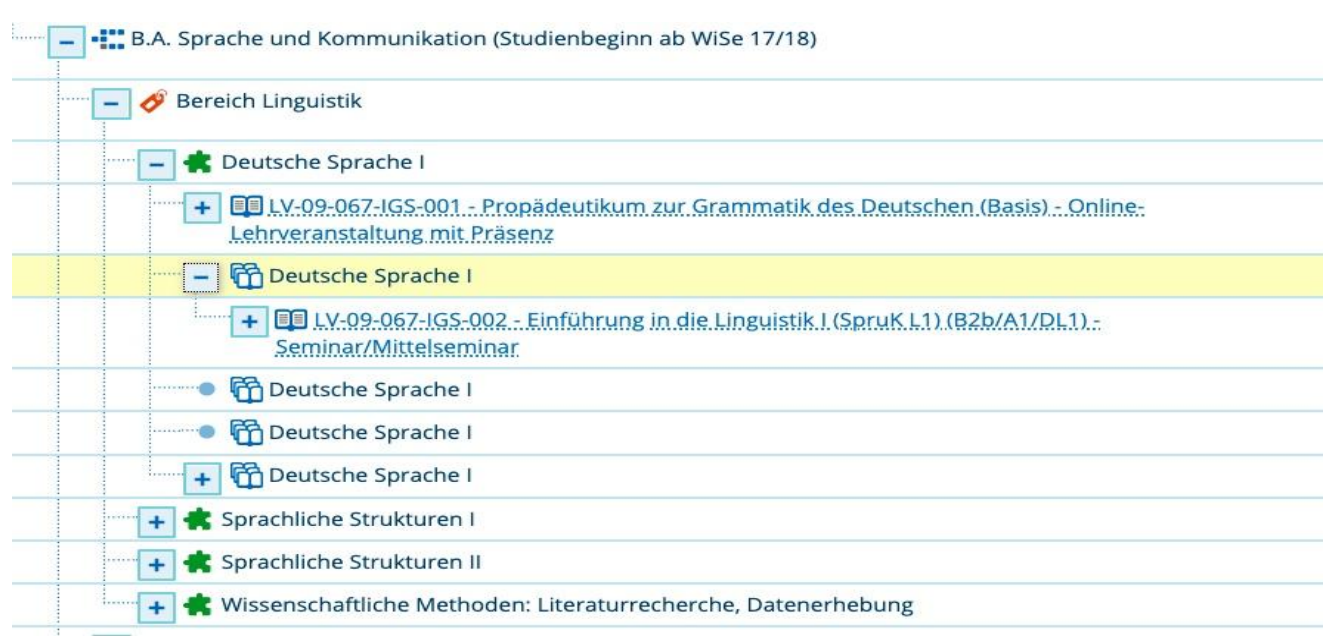

#### 10. Schritt: Kurs auswählen

Wenn ihr den Reiter "Einführung in die Linguistik 1" ausklappt, werden euch mehrere Parallelgruppen angezeigt. Die Veranstaltung "Einführung in die Linguistik 1" ist Teil des Einführungsmoduls in vielen Studiengängen, daher werden auch mehrere Gruppen angeboten.

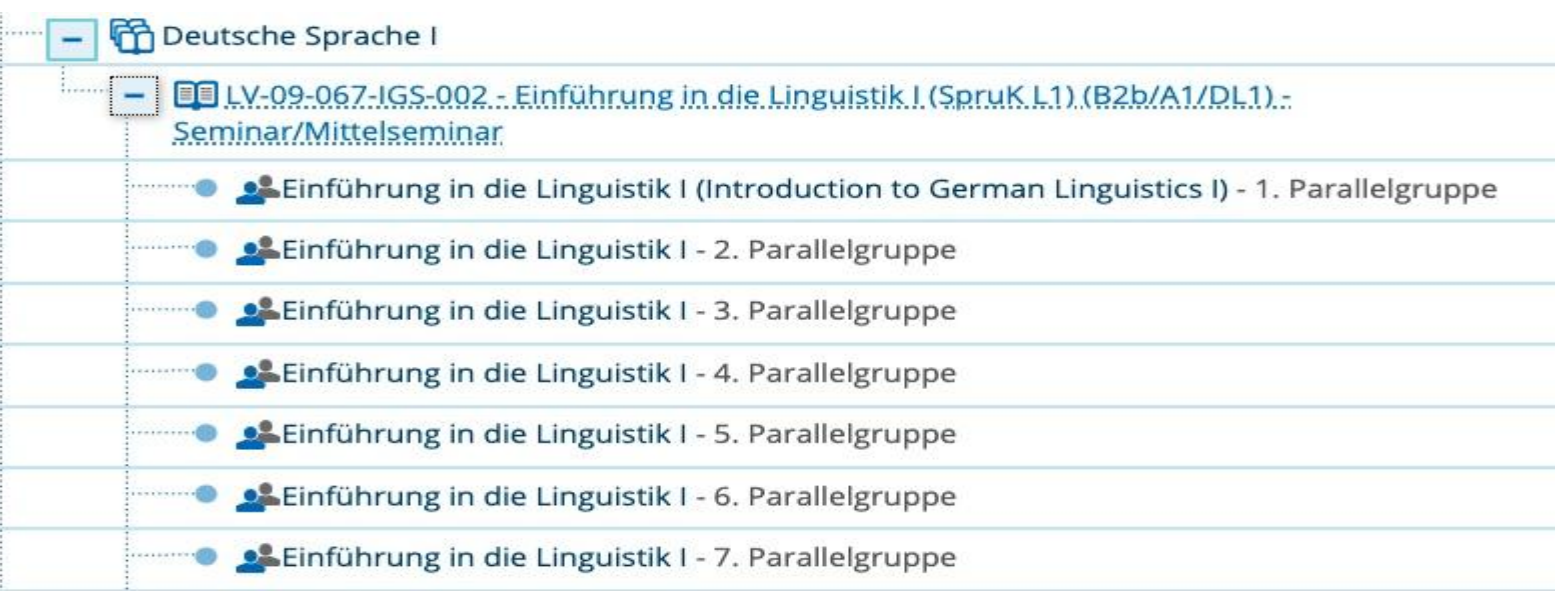

#### 11. Schritt: Anmelden!

Klickt auf die Veranstaltung "Einführung in die Linguistik 1".

Nun klickt ihr auf "Parallelgruppen/Termine" und sucht euch einen passenden Termin. Nun klickt ihr auf "Belegen".

| Einführung in die Linguistik I (2. Parallelgruppe) |                  |                |                     |                                                                        |                            |                             |               |                       |                                                                                         |
|----------------------------------------------------|------------------|----------------|---------------------|------------------------------------------------------------------------|----------------------------|-----------------------------|---------------|-----------------------|-----------------------------------------------------------------------------------------|
| <b>E</b> .                                         | Für Stundenpl    | an vormerken   |                     | aten für iCalend                                                       | ar (ics) exportie          | ren 📴 E                     | inzeltermine. | anzeigen 🔍 Deta       | ils einblenden                                                                          |
| Se                                                 | mesterwochens    | tunden 2.0     |                     |                                                                        | Ma                         | aximale Anz<br>ilnehmer/-ii | ahl 25        |                       | Belegen                                                                                 |
| Ve                                                 | rantwortliche/-ı | <u>o</u> Dr. 1 | Tanja Gie           | essler                                                                 | zu                         | gelassen:                   | 45            |                       |                                                                                         |
|                                                    | Rhythmus         | Wochentag      | Von -<br>Bis        | Ausfalltermin                                                          | Startdatum -<br>Enddatum   | Erw.Tn.                     | Bemerkung     | Durchführende/-<br>r  | Raum                                                                                    |
| A                                                  | wöchentlich      | Do             | 10:00<br>-<br>12:00 | <ul> <li>24.12.2020</li> <li>31.12.2020</li> <li>07.01.2021</li> </ul> | 05.11.2020 -<br>25.02.2021 |                             |               | Dr. Tanja<br>Giessler | 101.(101) (Pilgrimstein<br>16. Forschungszentrum<br>Deutscher Sprachatlas (B. )<br>05)) |

#### Weitere Informationen

Nach erfolgreicher Anmeldung sollte euch der Kurs im Stundenplan (im Reiter "Mein Studium") angezeigt werden.

Achtung: Wartelisten können entstehen, wenn sich zu viele Studierende für einen Kurs angemeldet haben, der eine beschränkte Teilnehmerzahl hat. Es kann aber auch vorkommen, dass Studierende, die sich für den Kurs anmelden, nicht erscheinen und sich bei Marvin auch nicht abmelden, um den Platz frei zu geben. Hier lohnt es sich, dem Dozenten/der Dozentin eine Mail zu schreiben und zu fragen, ob noch Platz im Kurs ist. Tipp: Meldet euch so früh wie möglich für eure Kurse an!

Weitere Anleitungen findet ihr im folgenden Ilias Kurs: <u>https://ilias.uni-marburg.de/goto.php?target=grp\_2459968&client\_id=UNIMR</u>

Viel Erfolg bei der Kursanmeldung!